# How to Tunnel VNC through SSH on a Windows Computer

SSH tunneling is a flexible and secure mechanism for accessing network services behind a firewall. It can be used for accessing VNC servers in our Faculty from your <u>office PC</u>.

#### How secure is VNC:

Although VNC encrypts VNC passwords sent over the net, the rest of the traffic is sent as is, unencrypted (for password encryption, VNC uses a DES-encrypted challenge-response scheme, where the password is limited by 8 characters, and the effective DES key length is 56 bits). So using VNC over the Internet can be a security risk.

#### What you need:

- Have PuTTY program ready. It is a free implementation of SSH for Win32 and UNIX platforms. You can download it from <u>http://www.chiark.greenend.org.uk/~sgtatham/putty/download.html</u> and save it to your local Windows (e.g. C:\Program Files\).
- 2. Create a shortcut to your Desktop.
- Have VNC Viewer program ready. You can download it from <u>http://www.tightvnc.com/download.html</u> and install it to your office PC.
- 4. An account to login to any Linux workstation/PC cluster (Research machine).

### To start a VNC server

 Using PuTTY to login to one of the research machines, e.g. "tdgrocks.sci.hkbu.edu.hk" as the host to connect to. First, make a simple SSH connection and start the vncserver on the remote machine: [username@tdgrocks] \$ vncserver

Note: If this is the first time you run vncserver, the software will ask you to select a password for subsequent VNC sessions. Remember to select a password which is difficult to guess.

2. The program will then show the display number on which your desktop is run. For example,

```
New 'tdgrocks.sci.hkbu.edu.hk:3 (username)' desktop is tdgrocks.sci.hkbu.edu.hk:3
```

It means that your session will run on display 3 of server tdgrocks.

### Using PuTTY to Build SSH Tunnel on Command line (at your office PC)

- 1. To open an Command Window, click Start -> Run, and then input "cmd"
- 2. At the command prompt (where the PuTTY program is located), e.g.

C:\Program Files\Putty> putty -L 5903:tdgrocks.sci.hkbu.edu.hk:5903

Where putty –L [Source port + displace #]:[destination server]:[destination post + displace #]

- 3. Login to the gateway server (any server running with sshd; in this case, 'tdgrocks.sci.hkbu.edu.hk') when prompted. You can minimize the active PuTTY session and keep the program running.
- 4. Run VNC Viewer on your PC, and enter "localhost:3" as the Computer to connect to. VNC maps display 3 to port 5903, which SSH is tunneling through its own port (port 22).
- 5. You should terminate your VNC session after you have finished your work. To terminate your VNC session running on the UNIX server, run the command

[username@tdgrocks] \$ vncserver -kill :<display #>

(in this case, it is 3. You should see this output: "Killing Xvnc process ID 15783")

### <u>Or</u>

### Setting up PuTTY and Build SSH Tunnel (at your office PC)

1. Next start to make a second connection, double click the **PuTTY** icon (shortcut) on your desktop to start the program as shown in the following picture:

| Lategory:                                                                                                    |                                                                                                    |                                                                            |
|----------------------------------------------------------------------------------------------------|----------------------------------------------------------------------------------------------------|----------------------------------------------------------------------------|
| <ul> <li>Session</li> <li>Logging</li> <li>Terminal</li> <li>Keyboard</li> <li>Bell</li> <li>Features</li> <li>Window</li> <li>Appearance</li> <li>Behaviour</li> <li>Translation</li> <li>Selection</li> <li>Colours</li> <li>Connection</li> <li>Data</li> <li>Proxy</li> <li>Telnet</li> <li>Rlogin</li> <li>SSH</li> <li>Serial</li> </ul> | Basic options for your PuTTY<br>Specify the destination you want to com<br>Host Name (or IP address)<br>tdgrocks.sci.hkbu.edu.hk<br>Connection type:<br>Paw Ielnet Rlogin SS<br>Load, save or delete a stored session<br>Saved Sessions<br>Default Settings<br>Close window on exit:<br>Always Never Only on | session<br>Port<br>22<br>SH Serial<br>Load<br>Save<br>Delete<br>clean exit |

2. Click on **SSH** subcategory, enable compression and select protocol level 2 as the default for better security:

| Category:                                                                                                    |   |                                                                                                    |  |  |
|----------------------------------------------------------------------------------------------------|---|----------------------------------------------------------------------------------------------------|--|--|
| <ul> <li>Keyboard</li> <li>Bell</li> <li>Features</li> <li>Window</li> <li>Appearance</li> <li>Behaviour</li> <li>Translation</li> <li>Selection</li> <li>Colours</li> </ul> | ~ | Options controlling SSH connections  Data to send to the server  Remote command:  Protocol options  Dog't start a shell or command at all  Enable compression                                                 |  |  |
| Connection<br>Data<br>Proxy<br>Telnet<br>Rlogin<br>SSH<br>Kex<br>Auth<br>TTY<br>X11                                                                                          |   | Preferred SSH protocol version:<br>1 only 1 2 2 2 only<br>Encryption options<br>Encryption cipher selection policy:<br>AES (SSH-2 only)<br>Blowfish<br>3DES<br>warn below here<br>Arcfour (SSH-2 only)<br>DES |  |  |
| Tunnels<br>Bugs<br>Serial                                                                                                    | ~ | Enable legacy use of single-DES in SSH-2                                                                                                    |  |  |

3. Next, click **Tunnels** and input the **Source port** and **Destination** as shown below:

(In general, a VNC client communicates with a VNC server by connecting to TCP port <5900 + display no> on the UNIX server. In this case, your VNC server is running on tdgrocks.sci.hkbu.edu.hk:3, your VNC client communicates with the VNC server by connecting to TCP port (5900 + 3 =) 5903 on server tdgrocks.)

| 😵 PuTTY Configuration 🛛 🔀                                                                                                    |          |                                                                                                    |  |  |  |
|----------------------------------------------------------------------------------------------------|----------|----------------------------------------------------------------------------------------------------|--|--|--|
| Category:                                                                                                    |          |                                                                                                    |  |  |  |
| Category.     Keyboard     Bell     Features     Window     Appearance     Behaviour     Translation     Colours     Connection |          | Options controlling SSH port forwarding  Port forwarding  Local ports accept connections from other hosts Remote ports do the same (SSH-2 only) Forwarded ports: Remove                                                                                                    |  |  |  |
| Data<br>Proxy<br>Telnet<br>Rlogin<br>SSH<br>Kex<br>Auth<br>TTY<br>X11<br>X11<br>Bugs                                            |          | Add new forwarded port.       Source port     5903       Add       Destination     localhost:5903       Image: Destination     localhost:5903       Image: Destination     localhost:5903       Image: Destination     localhost:5903       Image: Destination     localhost:5903       Image: Destination     localhost:5903       Image: Destination     localhost:5903       Image: Destination     Destination       Image: Destination     localhost:5903       Image: Destination     Image: Destination       Image: Destination     Image: Destination       Image: Destination <thimage:< td=""></thimage:<> |  |  |  |
|                                                                                                    | <b>×</b> |                                                                                                    |  |  |  |
| About                                                                                                    |          | <u>Upen</u> <u>C</u> ancel                                                                                                    |  |  |  |

4. Click **Add**, the results are displayed like this:

| Pully Configura                                                                                                    | tion |                                                                                                    |
|----------------------------------------------------------------------------------------------------|------|----------------------------------------------------------------------------------------------------|
| Category:                                                                                                    |      |                                                                                                    |
| Category:     Keyboard     Bell     Features     Window     Appearance     Behaviour     Translation     Selection     Colours | ^    | Options controlling SSH port forwarding         Port forwarding         Local ports accept connections from other hosts         Remote ports do the same (SSH-2 only)         Forwarded ports:         Remove         L5903       localhost:5903                                                                                                    |
| <ul> <li>Connection</li> <li>Data</li> <li>Proxy</li> <li>Telnet</li> <li>Rlogin</li> <li>SSH</li> <li>Kex</li> </ul>          |      | Add new forwarded port:         Source port         Destination         Image: Destination         Image: Destinating         Image: Des |
| Auth<br>TTY<br>X11<br>Bugs<br>Serial                                                                                           | ~    |                                                                                                    |

- 5. Next, click **Open**, and login to tdgrocks. Your tunnel is now active.
- 6. Finally, run VNC Viewer on your PC, and enter "localhost:3" as the Computer to connect to. VNC maps display 3 to port 5903, which SSH is tunneling through its own port (port 22).

| <b>VNC Viewer : Connection Details</b> |             |          |                |         |  |
|----------------------------------------|-------------|----------|----------------|---------|--|
| $\overline{\mathbf{v}}$                | Server:     | localhos | t:3            | ~       |  |
|                                        | Encryption: | Let Serv | er Choose (Def | ault) 🔽 |  |
| <u>A</u> bout.                         | Optic       | ns       | ОК             | Cancel  |  |

7. You should terminate your VNC session after you have finished your work. To terminate your VNC session running on a UNIX server, run the command

```
[username@tdgrocks] $ vncserver -kill :<display #>
```

(In this case, it is 3. You should see an output similar to this one: "Killing Xvnc process ID 15783")

# How to change your VNC password?

To change the VNC password, run

```
[username@tdgrocks]$ vncpasswd
```

on the server.

## How to start Gnome Session instead of X over VNC?

Edit the file ~/.vnc/xstartup

At the top you may find the following:

- # Uncomment the following two lines for normal desktop:
- # unset SESSION\_MANAGER

```
# exec /etc/X11/xinit/xinitrc
```

Uncomment those two lines as indicated. You can get a Gnome session in your next vnc connection.